# APIC-EM 1.3. – 証明書の生成 – APIによる削除

### 内容

#### <u>概要</u>

<u>背景説明</u>

<u>デバイスの現在の状態を確認するには、どうすればよいですか。</u> APIC-EM にも同じ証明書があるかどうか、または APIC-EM が同じ証明書を認識したどうかを確 認するには、どうすればよいですか。 デバイスから証明書を削除するには、どうすればよいですか。 APIC-EM から証明書を適用するには、どうすればよいですか。 APIC-EM には証明書があっても、デバイスにはない場合があります。これを解決するには、どう すればよいですか。

### 概要

このドキュメントでは、Cisco Application Policy Infrastructure Controller(APIC)- エクステンション モビリティ(EM)API を使用して証明書を作成または削除する方法について説明します。 IWAN では、これがすべて自動的に設定されます。ただし、現時点では、期限切れの証明書から デバイスを自動的に復旧するためのフローが IWAN にはありません。

なお、RestAPIに関するある種の自動化フローが存在します。ただし、この自動化はデバイスご とに行われ、デバイスに関する情報が必要です。IWANフローの外部にあるRestAPIフローは、デ バイスの証明書を自動化するメカニズムを使用します。

### 背景説明

標準的な顧客トポロジ。

SPOKE — HUB — APIC\_EM [コントローラ]

以下の3つの状況があります。

- •証明書の有効期限が切れている。
- •証明書が更新されない。
- •証明書をまったく使用できない。

### デバイスの現在の状態を確認するには、どうすればよいですか。

コマンド Switch# sh cry pki cert を実行します。

```
HUB2#sh cry pki cert
Certificate
  Status: Available
  Certificate Serial Number (hex): 3C276CE6B6ABFA8D
  Certificate Usage: General Purpose
 Issuer:
   cn=sdn-network-infra-subca
  Subject:
   Name: HUB2
   cn=ASR1001 SSI161908CX sdn-network-infra-iwan
   hostname=HUB2
 Validity Date:
   start date: 06:42:03 UTC Mar 28 2017
        date: 07:42:03 UTC Mar 28 2017
   end
 Associated Trustpoints: sdn-network-infra-iwan
CA Certificate
 Status: Available
  Certificate Serial Number (hex): 04
  Certificate Usage: General Purpose
 Issuer:
   cn=ca
 Subject:
   cn=sdn-network-infra-subca
 Validity Date:
   start date: 06:42:03 UTC Mar 28 2017
   end date: 07:42:03 UTC Mar 28 2017
 Associated Trustpoints: sdn-network-infra-iwan
```

結果を見ると 2 つの証明書があり、ここでは関連するトラストポイント(Associated Trustpoint)を確認する必要があります。

終了日は通常1年であり、開始日より後である必要があります。

これが sdn-network-infra-iwan である場合は、APIC-EM から、ID および CA 証明書が登録されて いることを意味します。

# APIC-EM にも同じ証明書があるかどうか、または APIC-EM が 同じ証明書を認識したどうかを確認するには、どうすればよいで すか。

a.デバイスからバージョンを表示し、シリアル番号を次のように収集します。

If you require further assistance please contact us by sending email to
export@cisco.com.
License Type: RightToUse
License Level: adventerprise
Next reload license Level: adventerprise
cisco ASR1001 (1RU) processor (revision 1RU) with 1062861K/6147K bytes of memory.
Processor board ID SSI@61908CX
4 Gigabit Ethernet interfaces
32768K bytes of non-volatile configuration memory.
4194304K bytes of physical memory.
7741439K bytes of eUSB flash at bootflash:.

```
Configuration register is 0x0
```

このシリアル番号を使って APIC-EM クエリを実行し、APIC-EM がこのデバイスをどのように認 識しているかを確認できます。

#### b.API ドキュメントに移動します。

| CISCO DNA Center |           |                  |                     |          |                     | admin 📋 😷 💽                                                                                     |
|------------------|-----------|------------------|---------------------|----------|---------------------|-------------------------------------------------------------------------------------------------|
|                  | 1         | Design, A        | NA Cer              | nter 1   | 1                   | Additional<br>Settings<br>Settings New<br>Controller Admin<br>Controller Management<br>Add Logs |
| Applications     |           |                  |                     | Q        | Search Applications | Re Audit Logs New                                                                               |
| 🔀 Design         | 8,        | Provision        | 🛃 Policy            |          |                     | Re User<br>Change Password                                                                      |
| Tools            |           |                  |                     |          |                     |                                                                                                 |
| \$               | m         | 9                |                     | *        | ÷                   |                                                                                                 |
| Discovery        | Dashboard | Device Inventory | Host Inventory      | Topology | Path Trace          |                                                                                                 |
|                  | \$        | ₿ <sub>A</sub>   | <b>A</b> , <b>N</b> | 00       |                     | 0                                                                                               |

c. [Public Key Infrastructure (PKI) Broker]をクリックします。

d.最初の API をクリックします。これにより、API 側からのステータスを確認できます。

| cisco DNA Center                                   | API Documentation                                      | ad                            |
|----------------------------------------------------|--------------------------------------------------------|-------------------------------|
| Policy Administration<br>Role Based Access Control | cerr /certificate-authority/idcert/ca/{id}/{type}      | getDefaultCaPem               |
| Scheduler<br>Service Provision Engine              | PUT /certificate-authority/update/{id}/{type}          | updateDefaultCaPem            |
| Site Profile Service<br>Swim                       | PUT /certificate-authority/{id}/{type}                 | updateDefaultCaPem            |
| Task<br>Topology                                   | SET /trust-point                                       | pkiTrustPointListGet          |
| default Title                                      | POST /trust-point                                      | pkiTrustPointPost             |
|                                                    | GET /trust-point/count                                 | pkiTrustPointListGet          |
|                                                    | cet /trust-point/pkcs12/{trustPoint/d}/{token}         | pkiTrustPointPkcs12Download   |
|                                                    | DELETE //trust-point/serial-number/{serialNumber}      | pkiTrustPointDeleteByDeviceSN |
|                                                    | cer /trust-point/serial-number/{serialNumber}          | pkiTrustPointGetByDeviceSN    |
|                                                    | <pre>/trust-point/{startIndex}/{recordsToReturn}</pre> | getCertificateBriefList       |
|                                                    | DELETE /trust-point/(trustPointid)                     | pkiTrustPointDelete           |
|                                                    | POST //trust-point/{trustPoint/d}                      | pkiTrustPointPush             |

[GET] をクリックします。

チェックボックスで、デバイスの show version の出力から収集されたシリアル番号をクリックします。

[Try it out!] をクリックします。

出力値を、デバイスの sh crp pki cert 出力と比較します。

# デバイスから証明書を削除するには、どうすればよいですか。

デバイスには証明書があっても、APIC-EM には証明書がない場合があります。これが原因で、 GET API を実行するとエラー メッセージが表示されます。

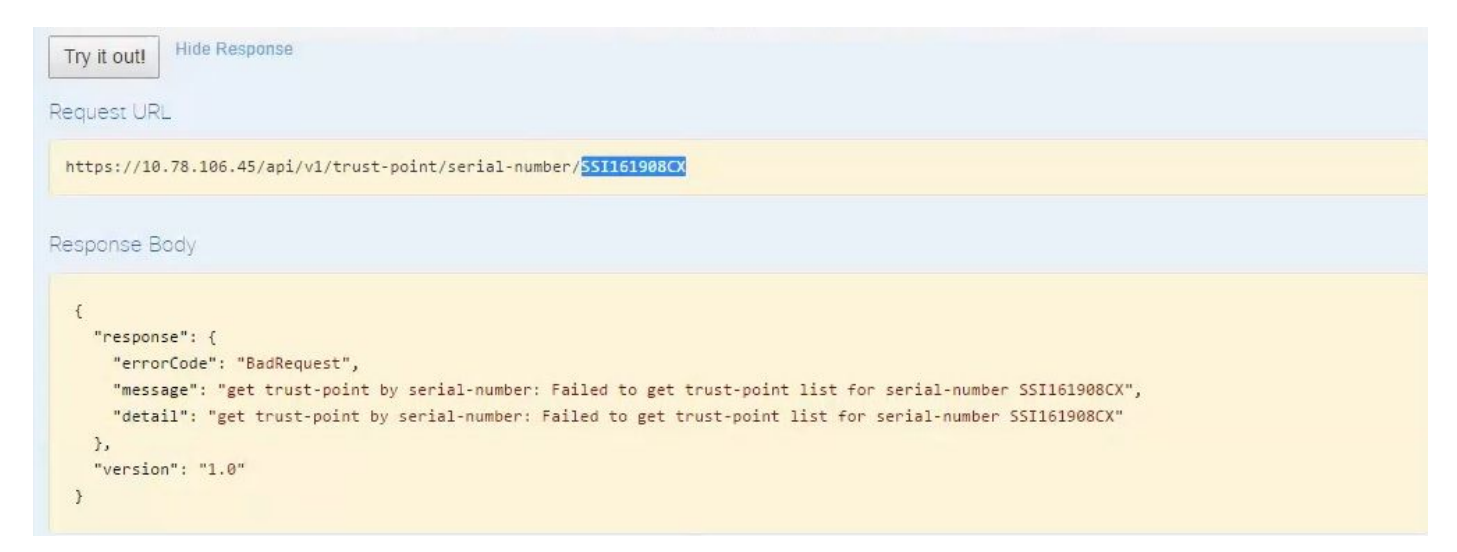

解決法は1つのみ、つまりデバイスから証明書を削除することです。

a.Switch# show run | I trustpoint

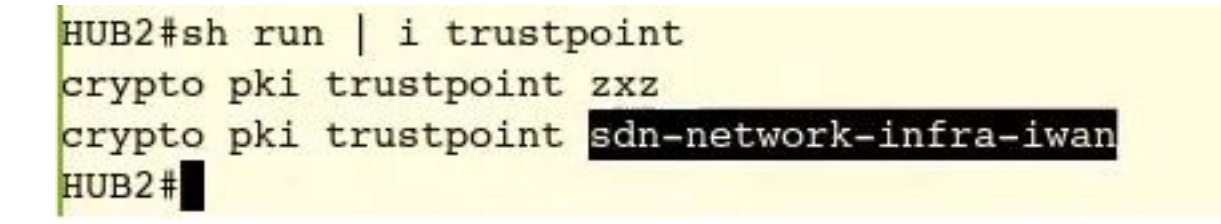

コマンド Switch# no crypto pki trustpoint <trustpoint name> を実行します。

HUB2#conf t Enter configuration commands, one per line. End with CNTL/Z. HUB2(config)#no crypto pki trustpoint sdn-network-infra-iwan % Removing an enrolled trustpoint will destroy all certificates received from the related Certificate Authority.

Are you sure you want to do this? [yes/no]: yes % Be sure to ask the CA administrator to revoke your certificates.

HUB2(config)#

このコマンドは、選択したトラストポイントに関連付けられているデバイス上のすべての証明書 を削除します。

証明書が削除されたことを再確認します。

コマンドを使用しますSwitch# sh cry pki cert

削除された sdn トラストポイントは表示されないはずです。

b.キーの削除:

デバイス上でコマンドを実行します。Switch# sh cry key mypubkey all。

ここで、キー名が sdn-network-infra で始まることが分かります。

キーを削除するコマンド:

HUB2(config)#cry key zeroize rsa sdn-network-infra-iwan % Keys to be removed are named 'sdn-network-infra-iwan'. % All router certs issued using these keys will also be removed. Do you really want to remove these keys? [yes/no]: yes HUB2(config)#

2.デバイスに接続されているAPIC-EMインターフェイスがping可能であることを確認します。

APIC-EM に 2 つのインターフェイス(1 つは公開、もう 1 つは非公開)が存在する場合がありま す。この場合、デバイスと通信する APIC-EM インターフェイスが互いに ping 可能であることを 確認してください。

```
HUB2#ping 10.10.10.10
Type escape sequence to abort.
Sending 5, 100-byte ICMP Echos to 10.10.10.10, timeout is 2 seconds:
!!!!!
Success rate is 100 percent (5/5), round-trip min/avg/max = 1/1/1 ms
HUB2#
```

# APIC-EM から証明書を適用するには、どうすればよいですか。

APIC-EM で [API Documentation] をクリックして [PKI Broker] を選択すると、このオプションが 使用可能になります。

#### POST/trust-point

| KI Broker Service                   | GET /certificate-authority/ca/(id}/(type)                                                                                                    | getDefaultCaPemChain |
|-------------------------------------|----------------------------------------------------------------------------------------------------|----------------------|
| olicy Administration                | GET /certificate-authority/idcert/ca/{id}/(type}                                                                                                    | getDefaultCaPem      |
| cheduler<br>ervice Provision Engine | Put /certificate-authority/update/{id}/(type}                                                                                                    | updateDefaultCaPem   |
| te Profile Service                  | Put /certificate-authonity/{id}/(type}                                                                                                    | updateDefaultCaPem   |
| <u>sk</u><br>pology                 | GET /trust-point                                                                                                    | pkiTrustPointListGet |
| sfault Title                        | Pacific /trust-point                                                                                                    | pkiTrustPointPost    |
|                                     | This method is used to create a trust-point<br>Response Class                                                                                                    |                      |
|                                     | This method is used to create a trust-point<br>Response Class<br>Model Model Schema<br>TaskidResuit {<br>version (string, optional),<br>response (TaskidResponse, optional)<br>}<br>TaskidResponse {<br>taskid (Taskid, optional),<br>url (string, optional)<br>}<br>Taskid {<br>} |                      |

[try it out]

| Response Class                                                 |                                                                                                    |    |                    |                |                                                                                                    |
|----------------------------------------------------------------|----------------------------------------------------------------------------------------------------|----|--------------------|----------------|----------------------------------------------------------------------------------------------------|
| Model Model Sc                                                 | hema                                                                                                    |    |                    |                |                                                                                                    |
| TaskidResult {<br>version (string, op<br>response (Taskid      | otional),<br>Response, optional)                                                                                                    |    |                    |                |                                                                                                    |
| TaskidResponse (<br>taskid (Taskid, op<br>url (string, optiona | tional),<br>il)                                                                                                    |    |                    |                |                                                                                                    |
| }                                                              |                                                                                                    |    |                    |                |                                                                                                    |
| Taskid {                                                       |                                                                                                    |    |                    |                |                                                                                                    |
| ł                                                              |                                                                                                    |    |                    |                |                                                                                                    |
| Response Conte                                                 | nt Type: application/json                                                                                                    |    |                    |                |                                                                                                    |
| Parameters                                                     |                                                                                                    |    |                    |                |                                                                                                    |
| Parameter                                                      | Value                                                                                                    |    | Description        | Parameter Type | Data Type                                                                                                    |
| pkiTrustPointInput                                             | l.                                                                                                    |    | pkiTrustPointInput | body           | Model Model Schema                                                                                                    |
|                                                                | "platfacmid""ASR1901".<br>"asnathumber""SSI181808CX".<br>"tustEchieName""San-network-infra-iwan".<br>"anthyTyns"."router.<br>"anthyTyns"."HUB2"<br>J | A7 |                    |                | PkiTrustPoint (<br>serialNumber (sting): Devices serial-number,<br>entityName (string): Devices hostname,<br>id (string, optional): Trust-point identification.<br>Automatically generated, |

serialNumber (sting): Devices serial-number, entityName (sting): Devices hostname, id (sting, ordonal): Trush-point identification. Automatically generated, platformid (sting): Platform identification. Eg. ASR1000, KutaRFordieName (string): Name of trust-profile (must already exist). Default scin-network-infra-iwan, entityType (string, optional): Available options: router, 2

{

"platformId":"ASR1001", "serialNumber":"SSI161908CX", "trustProfileName":"sdn-network-infra-iwan", "entityType":"router",

Parameter content type: application/json 🔻

"entityName":"HUB2"

}

- •
- .
- show version

•

• APIC-EM APIC-EM

[Try it out!]

| {                                                                                                    |                                                                                                    |
|----------------------------------------------------------------------------------------------------|----------------------------------------------------------------------------------------------------|
| "response": {                                                                                                    |                                                                                                    |
| "taskId": "la395e                                                                                                    | dl-1730-43fa-9527-327ed3e6e12b",                                                                                                    |
| "url": "/api/v1/t                                                                                                    | ask/1a395ed1x2730-43fa-9527-327ed3e6e12b"                                                                                                    |
| },                                                                                                    |                                                                                                    |
| "version": "1.0"                                                                                                    |                                                                                                    |
| }                                                                                                    |                                                                                                    |
|                                                                                                    |                                                                                                    |
|                                                                                                    |                                                                                                    |
| spanse Cade                                                                                                    |                                                                                                    |
|                                                                                                    |                                                                                                    |
| 02                                                                                                    |                                                                                                    |
|                                                                                                    |                                                                                                    |
|                                                                                                    |                                                                                                    |
|                                                                                                    |                                                                                                    |
| sponse Headers                                                                                                    |                                                                                                    |
| sponse Headers                                                                                                    |                                                                                                    |
| sponse Headers                                                                                                    |                                                                                                    |
| "Pragma": "no-cache,                                                                                                    | no-cache",                                                                                                    |
| "Pragma": "no-cache,<br>"Content-Security-Po                                                                                                    | . no-cache",<br>ulicy": "style-src 'self' 'unsafe-inline'; script-src 'self' 'unsafe-eval' 'unsafe-inline' 'nonce-2dcc163f-98f3-45e2-bd                                                                                                    |
| <pre>sponse Headers "Pragma": "no-cache, "Content-Security-Pc "X-Frame-Options": " "Total Security Total Security</pre>                                                                                                    | . no-cache",<br>llicy": "style-src 'self' 'unsafe-inline'; script-src 'self' 'unsafe-eval' 'unsafe-inline' 'nonce-2dcc163f-98f3-45e2-bd<br>'SAMEORIGIN, SAMEORIGIN",                                                                                                    |
| <pre>sponse Headers "Pragma": "no-cache, "Content-Security-Pc "X-Frame-Options": " "Date": "Tue, 28 Mar "statict Topacroots So</pre>                                                                                                    | . no-cache",<br>licy": "style-src 'self' 'unsafe-inline'; script-src 'self' 'unsafe-eval' 'unsafe-inline' 'nonce-2dcc163f-98f3-45e2-bc<br>'SAMEORIGIN, SAMEORIGIN",<br>' 2017 10:10:06 GMTT,<br>runite": "max-are-31536000; includeSubDomains, max-are-31536000; includeSubDomains"                                                                                                    |
| "Pragma": "no-cache,<br>"Content-Security-Pc<br>"X-Frame-Options": "<br>"Date": "Tue, 28 Mar<br>"Strict-Transport-Sec                                                                                                    | no-cache",<br>Plicy": "style-src 'self' 'unsafe-inline'; script-src 'self' 'unsafe-eval' 'unsafe-inline' 'nonce-2dcc163f-98f3-45e2-bo<br>SAMEORIGIN, SAMEORIGIN",<br>2017 10:10:06 GMT",<br>Picurity": "max-age=31536000; includeSubDomains, max-age=31536000; includeSubDomains",                                                                                                    |
| "Pragma": "no-cache,<br>"Content-Security-Pc<br>"X-Frame-Options": "<br>"Date": "Tue, 28 Mar<br>"Strict-Transport-Se<br>"Content-Type": "app<br>"Access-Control-Allo                                                                                                    | no-cache",<br>licy": "style-src 'self' 'unsafe-inline'; script-src 'self' 'unsafe-eval' 'unsafe-inline' 'nonce-2dcc163f-98f3-45e2-bd<br>'SAMEORIGIN, SAMEORIGIN",<br>' 2017 10:10:06 GMT",<br>:curity": "max-age=31536600; includeSubDomains, max-age=31536000; includeSubDomains",<br>:lication/json;charset=UTF-8",<br>w=Oriein": "https://10.78.106.45".                                                                                      |
| "Pragma": "no-cache,<br>"Content-Security-Pc<br>"X-Frame-Options":<br>"Date": "Tue, 28 Mar<br>"Strict-Transport-Se<br>"Content-Type": "app<br>"Access-Control-Allo<br>"cache-Control": "no                                                                                                    | no-cache",<br>Nicy": "style-src 'self' 'unsafe-inline'; script-src 'self' 'unsafe-eval' 'unsafe-inline' 'nonce-2dcc163f-98f3-45e2-bd<br>SAMEORIGIN, SAMEORIGIN",<br>' 2017 10:10:06 GMT",<br>:curity": "max-age=31536000; includeSubDomains, max-age=31536000; includeSubDomains",<br>Nication/json;charset=UTF-8",<br>ww-Origin": "https://10.78.106.45",<br>-cache, no-store, no-cache, no-store".                                             |
| "Pragma": "no-cache,<br>"Content-Security-Pc<br>"X-Frame-Options": "<br>"Date": "Tue, 28 Mar<br>"Strict-Transport-Se<br>"Content-Type": "app<br>"Access-Control-AllC<br>"Cache-Control": "no<br>"Transfer-Encoding";                                                                                                    | no-cache",<br>blicy": "style-src 'self' 'unsafe-inline'; script-src 'self' 'unsafe-eval' 'unsafe-inline' 'nonce-2dcc163f-98f3-45e2-bd<br>'SAMEORIGIN, SAMEORIGIN",<br>'2017 10:10:06 GMT",<br>scurity": "max-age=31536000; includeSubDomains, max-age=31536000; includeSubDomains",<br>blication/json;charset=UTF-8",<br>w=Origin": "https://10.78.106.45",<br>i-cache, no-store, no-cache, no-store",<br>"chunked",                             |
| <pre>     Pragma": "no-cache,     "Content-Security-Pc     "X-Frame-Options": '     "Date": "Tue, 28 Mar     "Strict-Transport-Se     "Content-Type": "app     "Access-Control-Allc     "Transfer-Encoding":     "Access-Control-Allc     "Access-Control-Allc     "Access-Control-Allc     "Access-Control-Allc     "Access-Control-Allc     "Access-Control-Allc     "Access-Control-Allc     "Access-Control-Allc     "Access-Control-Allc     "Content-Secontrol-Allc     "Transfer-Encoding":     "Access-Control-Allc     "Access-Control-Allc     "Content-Secontrol-Allc     "Access-Control-Allc     "Access-Control-Allc     "Acces</pre> | no-cache",<br>blicy": "style-src 'self' 'unsafe-inline'; script-src 'self' 'unsafe-eval' 'unsafe-inline' 'nonce-2dcc163f-98f3-45e2-bd<br>'SAMEORIGIN, SAMEORIGIN",<br>2017 10:10:06 GMT",<br>scurity": "max-age=31536000; includeSubDomains, max-age=31536000; includeSubDomains",<br>blication/json;charset=UTF-8",<br>ww-Origin": "https://10.78.106.45",<br>u-cache, no-store, no-cache, no-store",<br>"chunked",<br>ww-Credentials": "false" |
| "Pragma": "no-cache,<br>"Content-Security-Pc<br>"X-Frame-Options": '<br>"Date": "Tue, 28 Mar<br>"Strict-Transport-Se<br>"Content-Type": "app<br>"Access-Control-Alle<br>"Transfer-Encoding":<br>"Access-Control-Alle                                                                                                    | no-cache",<br>blicy": "style-src 'self' 'unsafe-inline'; script-src 'self' 'unsafe-eval' 'unsafe-inline' 'nonce-2dcc163f-98f3-45e2-bd<br>'SAMEORIGIN, SAMEORIGIN",<br>'2017 10:10:06 GMT",<br>scurity": "max-age=31536000; includeSubDomains, max-age=31536000; includeSubDomains",<br>blication/json;charset=UTF-8",<br>ww-Origin": "https://10.78.106.45",<br>-cache, no-store, no-cache, no-store",<br>"chunked",<br>ww-Credentials": "false" |

#### APIC-EM ID GET API CALL

# <u>GET/trust-point/serial-number/{serialNumber} - クエリ</u>

| Contraction of the local division of the local division of the loc | st-point/serial-number/{serialNun                                                                                                    | ber)                                                                                                    |                            | pk/TrustPointGetByDeviceSN |
|----------------------------------------------------------------------------------------------------|----------------------------------------------------------------------------------------------------|----------------------------------------------------------------------------------------------------|----------------------------|----------------------------|
|                                                                                                    | 12                                                                                                    |                                                                                                    |                            |                            |
| Implementati                                                                                                    | ion Notes                                                                                                    |                                                                                                    |                            |                            |
| This method is                                                                                                    | s used to return a specific trust-poir                                                                                                    | t by its device serial-number                                                                                                    |                            |                            |
| Response Cl                                                                                                    | laos                                                                                                    |                                                                                                    |                            |                            |
| Model Mode                                                                                                    | i Schema                                                                                                    |                                                                                                    |                            |                            |
| PkiTrustPointF<br>version (strin<br>response (Pi<br>)<br>PkiTrustPoint (<br>serialNumbe<br>entityName (<br>id (string, opt<br>platformid (s<br>trustProfileN<br>entityType ()<br>networkDev/<br>certificateAu<br>controllertp/<br>attributeInfo                                                                                                    | Result { ng, optional); si/TrustPoint, optional) f r (string): Devices serial-number, (string): Devices hostname, ironal): Trust-point identification. Automativ firing): Platform identification. Eg. ASR100 fame (string): Name of trust-profile (must itting, optional): Name of trust-profile (must itting, optional): Device identificati thorityId (string, optional): CA identificati Address (string, optional): IP address dev (object, optional) | ally generated.<br>6.<br>Iready exist). Default: sdn-network-infra-iwan.<br>witch. Currently not used.<br>n. Currently not used.<br>on. Automatically populated.<br>ice uses to connect to APIC-EM. Eg. Proxy server IP add | ress. Automatically popula | sted if not set.           |
|                                                                                                    |                                                                                                    |                                                                                                    |                            |                            |
|                                                                                                    |                                                                                                    |                                                                                                    |                            |                            |
| Response Co                                                                                                    | ontent Type: application/json                                                                                                    |                                                                                                    |                            |                            |
| Response Co<br>Parameters                                                                                                    | ontent Type: application/json                                                                                                    |                                                                                                    |                            |                            |
| Response Co<br>Parameters<br>Parameter                                                                                                    | ontent Type: application/json                                                                                                    | Description                                                                                                    | Parameter Type             | Dela Type                  |

APIC-EM

| Response Body                                                     |  |
|-------------------------------------------------------------------|--|
| {                                                                 |  |
| "response": {                                                     |  |
| "platformId": "ASR1001",                                          |  |
| "serialNumber": "SSI161908CX",                                    |  |
| "trustProfileName": "sdn-network-infra-iwan",                     |  |
| "entityName": "HUB2",                                             |  |
| "entityType": "router",                                           |  |
| "certificateAuthorityId": "f0bd5040-3f04-4e44-94d8-de97b8829e8d", |  |
| "attributeInfo": {},                                              |  |
| "id": "2b832bf6-9061-44bd-a773-fb5256e544fb"                      |  |
| h                                                                 |  |
| "version": "1.0"                                                  |  |
| }                                                                 |  |
|                                                                   |  |
| Response Code                                                     |  |
| 200                                                               |  |
|                                                                   |  |

### <u>シリアル番号取得クエリから POST/trust-point/{trustPointId}</u> // trustPointId をコピーする必要が あります。

{ "response":{ "platformId":"ASR1001", "serialNumber":"SSI161908CX", "trustProfileName":"sdnnetwork-infra-iwan", "entityName":"HUB2", "entityType":"router", "certificateAuthorityId":"f0bd5040-3f04-4e44-94d8-de97b8829e8d", "attributeInfo":{}, "id":"c4c7d612-9752-4be5-88e5e2b6f137ea13" }, "version":"1.0" }

| (    |                                        |                        |
|------|----------------------------------------|------------------------|
| POST | /trust-point/{trustPointid}            | pkiTrustPointPush      |
| GET  | /trust-point/{trustPointId}            | pkiTrustPointGet       |
| GET  | /trust-point/{trustPointid}/config     | pkiTrustPointConfigGet |
| GET  | /trust-point/{trustPointid}/downloaded | checkPKCS12Downloaded  |

[ BASE URL: https://10.78.106.45/abi/v1/abi-docs/pki-broker-service . API VERSION: 1.0 ]

| arameter Va      | lue                                                  | Description                                       | Parameter Type                        | Data Type                           |
|------------------|------------------------------------------------------|---------------------------------------------------|---------------------------------------|-------------------------------------|
| trustPointId 21  | 832bf6-9061-44bd-a773-fb5256e544fb                   | Trust-point ID                                    | path                                  | string                              |
| rror Status Code | 5                                                    |                                                   |                                       |                                     |
| HTTP Status Code | Reason                                               |                                                   |                                       |                                     |
| 200              | The request was successful. The result is contain    | ed in the response body.                          |                                       |                                     |
| 201              | The POST/PUT request was fulfilled and a new r       | esource has been created. Information about       | the resource is in the response boo   | ly.                                 |
| 202              | The request was accepted for processing, but the     | e processing has not been completed.              |                                       |                                     |
| 204              | The request was successful, however no content       | was returned.                                     |                                       |                                     |
| 206              | The GET request included a Range Header, and         | the server responded with the partial content     | matching the range.                   |                                     |
| 490              | The client made a request that the server could r    | ot understand (for example, the request synta     | ax is incorrect).                     |                                     |
| 401              | The client's authentication credentials included w   | ith the request are missing or invalid.           |                                       |                                     |
| 403              | The server recognizes the authentication creden      | ials, but the client is not authorized to perform | this request.                         |                                     |
| 484              | The client made a request for a resource that do     | es not exist.                                     |                                       |                                     |
| 500              | The server could not fulfill the request.            |                                                   |                                       |                                     |
| 501              | The server has not implemented the functionality     | required to fulfill the request.                  |                                       |                                     |
| 503              | The server is (temporarily) unavailable.             |                                                   |                                       |                                     |
| 504              | The server did not respond inside time restriction   | s and timed-out.                                  |                                       |                                     |
| 489              | The target resource is in a conflicted state (for ex | ample, an edit conflict where a resource is bei   | ng edited by multiple users). Retryir | ng the request later might succeed. |
| 415              | The client sent a request body in a format that th   | e server does not support (for example, XML t     | o a server that only accepts JSON     |                                     |

### 成功応答メッセージ:

| Try it out! Hide Response                                                                                                    |  |
|----------------------------------------------------------------------------------------------------|--|
| Request URL                                                                                                    |  |
| https://10.78.106.45/api/v1/trust-point/2b832bf6-9061-44bd-a773-fb5256e544fb                                                                                                    |  |
| Response Body                                                                                                    |  |
| <pre>{     "response": {         "taskId": ["f10022bd-8f45-4597-8160-bcc07fd55898",         "url": "/api/v1/task/f10022bd-8f45-4597-8160-bcc07fd55898"     },     "version": "1.0" }</pre> |  |
| Response Code                                                                                                    |  |
| 202                                                                                                    |  |
| Response Headers                                                                                                    |  |

```
HUB2#sh cry pki cert
Certificate
  Status: Available
  Certificate Serial Number (hex): 2AD39646370CACC7
  Certificate Usage: General Purpose
  Issuer:
    cn=sdn-network-infra-ca
  Subject:
    Name: HUB2
    cn=ASR1001 SSI161908CX sdn-network-infra-iwan
    hostname=HUB2
  Validity Date:
    start date: 10:00:07 UTC Mar 28 2017
    end
         date: 10:00:07 UTC Mar 28 2018
    renew date: 10:00:06 UTC Jan 14 2018
  Associated Trustpoints: sdn-network-infra-iwan
CA Certificate
  Status: Available
  Certificate Serial Number (hex): 5676260082D447A3
  Certificate Usage: Signature
  Issuer:
    cn=sdn-network-infra-ca
  Subject:
    cn=sdn-network-infra-ca
  Validity Date:
    start date: 09:20:26 UTC Mar 28 2017
    end date: 09:20:26 UTC Mar 27 2022
  Associated Trustpoints: sdn-network-infra-iwan
```

HUB2#

# APIC-EM には証明書があっても、デバイスにはない場合があり ます。これを解決するには、どうすればよいですか。

1 APIC-EM APIC-EM [DELETE]

DELETE/trust-point/serial-number/{serialNumber} - 削除。

| GET                       | /trust-point/count                                                           | pkiTrustPointListGet          |
|---------------------------|------------------------------------------------------------------------------|-------------------------------|
| GET                       | /trust-point/pkcs12/{trustPointid}//{token}                                  | pHTrustPointPkcs12Download    |
| 00.57                     | /trust-point/serial-number/(serialNumber)                                    | pkiTrustPointDeleteByDeviceSN |
| GET                       | /trust-point/serial-number/(serialNumber)                                    | pluTrustPointGetByDeviceSN    |
| Resoo                     | ense Class                                                                   |                               |
| Respo                     | inse Class                                                                   |                               |
| PkiTrus<br>versi<br>respo | stPointResult {<br>ion (string, optional),<br>onse (PkiTrustPoint, optional) |                               |

#### [Try it out!]

| Parameters       |                                            |                                                                 |                  |           |  |
|------------------|--------------------------------------------|-----------------------------------------------------------------|------------------|-----------|--|
| Parameter        | Value                                      | Description                                                     | Parameter Type   | Data Type |  |
| serialNumber     | SSI161908CX                                | Device serial-number                                            | path             | string    |  |
| Error Status Co  | odes                                       |                                                                 |                  |           |  |
| HTTP Status Code | Reason                                     |                                                                 |                  |           |  |
| 200              | The request was successful. The result     | s contained in the response body.                               |                  |           |  |
| 204              | The request was successful, however n      | o content was returned.                                         |                  |           |  |
| 206              | The GET request included a Range He        | der, and the server responded with the partial content mate     | ching the range. |           |  |
| 400              | The client made a request that the serv    | er could not understand (for example, the request syntax is     | incorrect).      |           |  |
| 401              | The client's authentication credentials in | cluded with the request are missing or invalid.                 |                  |           |  |
| 403              | The server recognizes the authenticatio    | n credentials, but the client is not authorized to perform this | request.         |           |  |
| 484              | The client made a request for a resource   | that does not exist.                                            |                  |           |  |
| 500              | The server could not fulfill the request.  |                                                                 |                  |           |  |
| 501              | The server has not implemented the fur     | ctionality required to fulfill the request.                     |                  |           |  |
| 503              | The server is (temporarily) unavailable.   |                                                                 |                  |           |  |

| 504                | The server did not respond inside time restrictions and timed-out.                                                                                                    |
|--------------------|----------------------------------------------------------------------------------------------------|
| 409                | The target resource is in a conflicted state (for example, an edit conflict where a resource is being edited by multiple users). Retrying the request later might succeed. |
| 415<br>Try jt out! | The client sent a request body in a format that the server does not support (for example, XML to a server that only accepts JSON).                                         |

| <pre>{     "response": {         "taskId": "33ab0da8-         "url": "/api/v1/task     },     "version": "1.0" }</pre>                                                                                                    | 9be1-40b7-86c2-cf2e501ebbb5",<br>/33ab0da8-9be1-40b7-86c2-cf2e501ebbb5"                                                                                                    |
|----------------------------------------------------------------------------------------------------|----------------------------------------------------------------------------------------------------|
| Response Code                                                                                                    |                                                                                                    |
| Response Headers                                                                                                    |                                                                                                    |
| <pre>{     "Pragma": "no-cache, no     "Content-Security-Polic     "X-Frame-Options": "SAM     "Date": "Tue, 28 Mar 20     "Strict-Transport-Secur     "Content-Type": "applic     "Access-Control-Allow-O     "Cache-Control": "no-ca     "Transfer-Encoding": "c     "Access-Control-Allow-C }</pre> | -cache",<br>y": "style-src 'self' 'unsafe-inline'; script-src 'self' 'unsafe-eval' 'unsafe-inline' 'nonce-f59e75bb-2a28-4fe8-a95<br>EORIGIN, SAMEORIGIN",<br>17 10:15:23 GMT",<br>ity": "max-age=31536000; includeSubDomains, max-age=31536000; includeSubDomains",<br>ation/json;charset=UTF-8",<br>rigin": "https://10.78.106.45",<br>che, no-store, no-store",<br>hunked",<br>redentials": "false" |